#### **REGISTRO DE ASPIRANTES CON EXAMEN**

Nos da mucho gusto que quieras formar parte de nuestra comunidad universitaria. En este documento encontrarás información importante para registrarte al examen.

Al final del documento observarás diferentes formas de contactarnos en caso de que requieras algún apoyo.

#### Proceso:

Ingresar a la página de la universidad: https://ibero.mx/

En el menú superior seleccionar la opción de ADMISIÓN y el submenú de Licenciaturas e ingenierías

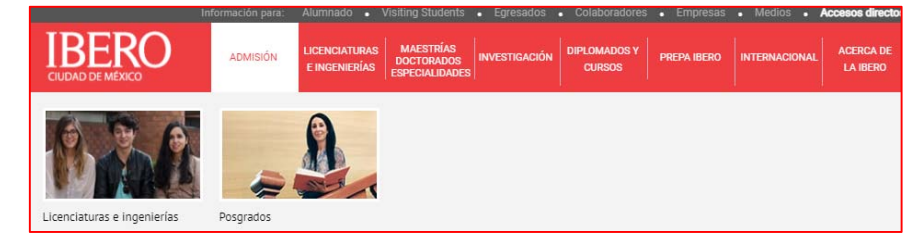

Te dirigirá a la siguiente página https://ibero.mx/admision-licenciaturas-paso-paso y te mostrará estos 8 pasos:

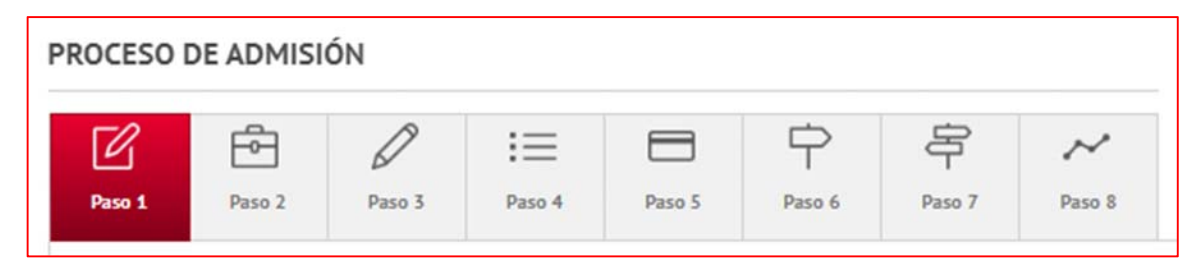

En la parte inferior del paso 1, dar clic en la opción REGISTRO AL EXAMEN DE ADMISIÓN:

https://enlinea.uia.mx/admision registro/login form.cfm

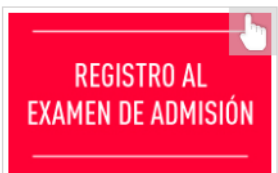

Te mostrara la siguiente información:

| ¿Cuentas c<br>Para comenzar tu registro, por favor escribe tu correo ele | on un folio de aspirante? Si No   retrónico y presiona el botón [Acepto] que aparece después del Aviso Legal y de Privacidad. |
|--------------------------------------------------------------------------|----------------------------------------------------------------------------------------------------|
| E-mail:[                                                                 |                                                                                                    |
| Escuela de procedencia:                                                  | = Seleccionar Escuela =                                                                                                    |

En la pregunta ¿Cuentas con un folio de aspirante? Seleccionar la opción (NO)

Escribe tu correo electrónico (preferentemente un correo personal, no utilices el escolar ya que frecuentemente los colegios los deshabilitan antes de que estés inscrito (a) en la Universidad)

Al dar clic en Escuela de Procedencia deberás seleccionar la opción **OTRO** ya que la lista de colegios es para personas que tienen el promedio requerido para "Pase Directo" y pertenecen a una institución que cuenta con este beneficio. Más adelante colocarás el nombre de tu colegio.

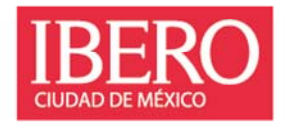

| Escuela de procedencia:               | = Seleccionar Escuela =                                 | 1 |
|---------------------------------------|---------------------------------------------------------|---|
|                                       | = Seleccionar Escuela =                                 |   |
|                                       | OTRO                                                    | 1 |
| EL REGISTRO SE CIER                   | ARGOS PREPARATORY ACADEMY S.C., METEPEC                 | 1 |
|                                       | BACHILLERATO ALEXANDER BAIN                             |   |
| datos pero te saliste y quieres vol   | BACHILLERATO KIPLING ESMERALDA, ATIZAPAN DE ZARAGOZA    | 1 |
| rrera, etcétera), pon que ya cuentas  | CENTRO EDUCATIVO COCOYOC                                | 2 |
|                                       | CENTRO EDUCATIVO JEAN PIAGET                            |   |
|                                       | CENTRO EDUCATIVO TOMAS MORO                             |   |
|                                       | CENTRO ESCOLAR DEL LAGO                                 |   |
| ¿Ya te rec                            | CENTRO ESCOLAR DEL TEPEYAC, S.C.                        |   |
|                                       | CENTRO UNIVERSITARIO ANGLO MEXICANO CAMPUS MEXICO       |   |
|                                       | CENTRO UNIVERSITARIO MEXICO                             |   |
|                                       | CHURCHILL COLLEGE                                       |   |
|                                       | COLEGIO ALEMAN ALEXANDER VON HUMBOLDT NTE               |   |
|                                       | COLEGIO ALEMAN ALEXANDER VON HUMBOLDT PTE. HUIXQUILUCAN |   |
| ormes al 5950 4093 extensiones 4111   | COLEGIO ALEMAN ALEXANDER VON HUMBOLDT, XOCHIMILCO (SUR) |   |
|                                       | COLEGIO AMERICANO (AMERICAN SCHOOL FOUNDATION)          |   |
|                                       | COLEGIO ANGLO MEXICANO DE COYOACAN                      |   |
|                                       | COLEGIO ATID                                            |   |
| · · · · · · · · · · · · · · · · · · · | COLEGIO BADEN POWELL                                    |   |

Posteriormente debes seleccionar la fecha de examen de tu preferencia (si planeas aplicar examen en una fecha o mes no visible, deberás esperar a que esté publicada) dar clic en aceptar o enter.

| Para comenzar tu registro, por favor escribe tu correo el | ectrónico y presiona el botón [Acepto] que aparece después del Aviso Legal y de<br>Privacidad. |
|-----------------------------------------------------------|------------------------------------------------------------------------------------------------|
| E-mail:                                                   |                                                                                                |
| Escuela de procedencia:                                   | OTRO                                                                                           |
| Fecha del examen:                                         | = Seleccionar Tipo, Fecha y Hora = 🗸                                                           |
|                                                           | = Seleccionar Tipo, Fecha y Hora =                                                             |
|                                                           | En linea - 21/10/2022 de 9:00 a 11:00                                                          |
| EL REGISTRO SE CIER                                       | RA UNA SEMANA ANTES DE CADA APLICACIÓN                                                         |

Te enviara a la siguiente venta, donde deberás colocar cada uno de los datos que te solicita:

Datos Generales, al terminar dar clic en continuar para colocar tus datos de domicilio (si estudias en el interior de la República coloca los datos de tu familia de origen y no así los del lugar donde te hospedarás en CDMX) y finaliza esta sección con los datos de tu padre, madre o tutor(a)

|                                                                                                    | DWTOS GENERALI                                                                                                    | IS INVERSENCE PERFORMENTE                                                             |
|----------------------------------------------------------------------------------------------------|----------------------------------------------------------------------------------------------------|---------------------------------------------------------------------------------------|
| Apellido Paterno                                                                                                    | Apellido Materno                                                                                                    | Nombre(s)                                                                             |
| ARERA                                                                                                    |                                                                                                    | <b>v</b> ]                                                                            |
| annandia de 19.0 (16.0 20.2) El promedio e<br>cha de nacioniente: de Venes<br>Infano casa: Teléfono 1<br>ger de nacioniente:<br>tado civil: SOLTERO V Refigión:<br>rabajes? 51 8 No. Lugar de trabajo | vrenevede a bis dis primers afins de preperdor     v afor     v Seass     v Seass     v Nacionalidad. M     V Corres electrónic     v Sease de training of the sease of the sease of t | is Teléfane cehirar: (844/945) DOCANA V is: a7g7m7@gmait.com irran.de trabajo al dis: |
| -                                                                                                    | the second state of the second state and the second                                                                                                    | The sum office defenses                                                               |
|                                                                                                    | To be chosen to the company and them the                                                                                                    | date a un adas coloring i                                                             |
|                                                                                                    |                                                                                                    |                                                                                       |

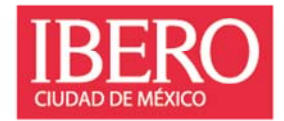

|                   | DOMICILIO DEL ASPIRANTE                                                                    |
|-------------------|--------------------------------------------------------------------------------------------|
| Paller            | 230976 Anota este número de folio, porque te lo pediremos en otros mamentos de la registro |
| Si na conse       | es la códias postal, considerán acial (serán remblida a un alta avterna)                   |
|                   |                                                                                            |
| Codigo<br>Postal: | Estado V Alcalda/Hpio.                                                                     |
|                   |                                                                                            |
| Colonia:          | ~                                                                                          |
|                   |                                                                                            |
| Callei            | Númerai Edificia Departamento:                                                             |
|                   |                                                                                            |
|                   |                                                                                            |
|                   |                                                                                            |
|                   | ANTECEDENTES ACADEMICOS                                                                    |
|                   |                                                                                            |
| Nombre O          | FICIAL de la escuela de procedencia:                                                       |
|                   | ARGOS PREPARATORY ACADEMY S.C., METEPEC                                                    |
| Campus:           |                                                                                            |
| Estado de         | procedencia de la Preparatoria:                                                            |
|                   | × I                                                                                        |
|                   |                                                                                            |
|                   |                                                                                            |
|                   |                                                                                            |
|                   | Kegresal Continuar                                                                         |
|                   |                                                                                            |
|                   |                                                                                            |
|                   |                                                                                            |

En la ventana de los DATOS DEL PADRE O TUTOR: debes volver a seleccionar la fecha de examen y el periodo y año de ingreso deseado.

| Polici:       231123         Nombre:       PRUEBA<br>Apellato: Paterno:       Apellato: Materne:         Apellato: Paterno:       Apellato: Materne:       Nambre(c)         Seeve:       FEMENINO ▼         Teléfono casa:       5529652169       Teléfono trabajor:         En concect tu: códeo: potat, considitato aque (terá mentido: a un atito externo):       Códeigo:         Códeigo:       01219       Estadoo: (DISTRITO FEDERAL ▼         Colonia:       COLONIA LOMAS DE SANTA FE ▼         Catie:       PROLONGACION       Número:         Catie:       PROLONGACION       Número:         Catie:       PROLONGACION       Número:         En caso de ser aceptada(o) (cuándo ingresarás a la labero):       © MERO 2023       © MERO 2024         RegresarContinuar       Continuar                                                                                                    |           | En esta pa                            | ntalla NO debes escribir tus datos, sino los de tu padre, madre o tutor<br>DATOS DEL PADRE O TUTOR |
|----------------------------------------------------------------------------------------------------|-----------|---------------------------------------|----------------------------------------------------------------------------------------------------|
| Nombre:     PRUEBA<br>Apellable Paterno     Apallable Mature       Servet:     FEIMENINO ▼       Teléfono casa:     5529652169       Teléfono casa:     5529652169       Teléfono casa:     529652169       Colonia:     COLONIA LOMAS DE SANTA FE ▼       Catie:     PROLONGACION     Número:       Catie:     PROLONGACION     Número:       Catie:     PROLONGACION     Número:       Catie:     PROLONGACION     Número:       Catie:     Sectorinica:     Sector | olio:     | 231123                                |                                                                                                    |
| Apellab Paterno       Apallab Baterno       Apallab Baterno         Serve:       FEIMENINO ▼         Teléfono casa:       5529652169       Teléfono trabajor.         En conscent tu códiga:       postal:       Teléfono celular:         Ódiga:       01219       Estado:       DISTRITO FEDERAL ▼         Colonia:       COLONIA LOMAS DE SANTA FE ▼         Calie:       PROLONGACION       Número:       850       Edificio:       Departamento:         Carece etectrônice:       a?g7m?@yahoo.com.mx                                                                                                    | Nombre:   | PRUEBA                                | PRUEBA                                                                                             |
| Seve: [FEMERINO ▼] Teléfono casa: [5529652169] Teléfono trabajo: ext. Teléfono celular: (044/055)] Celigo: 01219 Estado: [DISTRITO FEDERAL ▼ Alcaldia/Mpio.:[ALVARO OBREGON ▼ Colonia: [COLONIA LOMAS DE SANTA FE ▼ Colonia: [COLONIA LOMAS DE SANTA FE ▼ Calie: PROLONGACION Número: 850 Edificio: Departamento: Correo etectrónico: a7g7m7@yahoo.com.mx Fecha del examen: = Seleccionar Tipo, Fecha y Hora = ▼ En caso de ser aceptada(o) ¿cuándo ingresarás a la Ibero7: O ENCRO 2023 O AGOSTO 2023 CENERO 2024 Regresar[Continuar]                                                                                                    | 5 B       | Apellido Paterno                      | Apallida Batterne Namöre(2)                                                                        |
| reléfono casa: [5629652169] Teléfono trabajo: ext. Teléfono calular: (044/053)                                                                                                    | iexo:     | FEMENINO V                            |                                                                                                    |
| Bino conscent to código postal, carsiltado aquí (ser is mentido) a un sito enterno)         Código       01219       Extado: DISTRITO FEDERAL ×       Alcaldia/Mpio.: (ALVARO OBREGON ×         Colonia:       COLONIAL LOMAS DE SANTA FE ×         Catle:       PROLONGACION       Númeroi:       880       Edificio:       Departamento:         Catle:       PROLONGACION       Númeroi:       880       Edificio:       Departamento:         Correo etectrónico:       alg7m7@yahoo.com.mx                                                                                                    | reléfono  | casa: 5629682189 Tel                  | éfono trabajo: ext. Teléfono celular: (044/055)                                                    |
| Código<br>Portal:       [01219] Estado       Estado       DISTRITO FEDERAL ▼         Columna Londas DE SANTA FE ▼         :alte:       PROLONGACION       Número:       850       Edificio:       Departamento:         :alte:       PROLONGACION       Número:       850       Edificio:       Departamento:         :orreo etectrónico:       altg/mm?@yahoo.com.mc                                                                                                    | i no cono | ces tu código postal, consúltato aqui | (serás remitido a un sitio externo)                                                                |
| rossali: [UT_2TY Extade: UTSTRITO FEDERAL ♥ Accaldia/Mpio.: [ALVARO DEREGON ♥] Colonia: [COLONIA LOMAS DE SANTA FE ♥ Calle: PROLONGACION Número: 850 Edificio: Departamento: Correo etectrónico: a7g7m7@yahoo.com.mx Fecha del exameni: = Seleccionar Tipo, Fecha y Hora = ♥ (in caso de ser aceptada(o) (cuándo ingresarás a la Ibero?; O ENERO 2023 O AGOSTO 2023 ENERO 2024 Regresar/Continuar                                                                                                    | ódieo     | A1846                                 |                                                                                                    |
| Colonia: COLONIA LOMAS DE SANTA FE V<br>Calie: PROLONGACION Número: 850 Cdificio: Departamento:<br>Correo etectrónico: a7g7m7@yahoo.com.mx<br>Fecha del examen: <u>= Seleccionar Tipo, Fecha y Hora = V</u><br>En caso de ser aceptada(o) ¿cuándo ingresarás a la Ibero?: O ENERO 2023 O ENERO 2024<br>Regresar/Continuar                                                                                                    | Postal:   | 01219 Estado: DIS                     | Alcaldia/Mpio.: ALVARO OBREGON V                                                                   |
| colenia: [COLONIAL LOMAS DE SANTA FE ♥] Calie: PROLONGACION Número: 850 Edificio: Departamento: [] Correo electrónico: [a797m7@yahoo.com.mx Fecha del exameni = Seleccionar Tipo, Fecha y Hora = ♥ Cn caso de ser aceptada(o) ¿cuándo ingresarás a la Ibero?: O ENERO 2023 O AGOSTO 2023 O ENERO 2024 Regresar(Continuar)                                                                                                    |           |                                       |                                                                                                    |
| Catle: PROLONGACION Número: 850 Edificio: Departamento:<br>Correo electrónico: a7g7m7@yahoo.com.mc<br>Fecha del exameni = Seleccionar Tipo, Fecha y Hora = 	V<br>En caso de ser aceptada(o) ¿cuándo ingresarás a la Ibero?: O ENERO 2023 O AGOSTO 2023 O ENERO 2024<br>Regresar(Continuar                                                                                                    | olonia:   | COLONIA LOMAS DE SANTA                | AFE V                                                                                              |
| Calie: PROLONGACION Número: 880 Edificio: Departamento:<br>Correo electrónico: a7g7m7@yahoo.com.mx<br>Fecha del examen: =Seleccionar Tipo, Fecha y Hora = ✓<br>En caso de ser aceptada(o) ¿cuándo ingresarás a la Ibero?: O ENERO 2023 O AGOSTO 2023 CENERO 2024<br>Regresar[Continuar]                                                                                                    |           |                                       |                                                                                                    |
| Correo electrónico: a7g7m7@yahoo.com.mc<br>Fecha del examen: = Seleccionar Tipo, Fecha y Hora =<br>En caso de ser aceptada(o) ¿cuándo ingresarás a la Ibero?: O ENERO 2023 O AGOSTO 2023 O ENERO 2024<br>Regresar/Confinuar                                                                                                    | Calles    | PROLONGACIÓN                          | Número: 880 Edificio: Departamento:                                                                |
| Correo electrónico: [a7g?m7@yahoo.com.mx<br>Fecha del exameni: <u>= Seleccionar Tipo, Fecha y Hora =           </u><br>En caso de ser aceptada(o) ¿cuándo ingresarás a la Ibero?: <u>CINERO 2023</u> AGOSTO 2023 <u>ENERO 2024</u><br><u>Regresari</u> Continuar                                                                                                    |           |                                       |                                                                                                    |
| Fecha del exameni <u>= Seleccionar Tipo, Fecha y Hora =          </u><br>En caso de ser aceptada(o) ¿cuándo ingresarás a la Ibero?: <u>CINERO 2023</u> AGOSTO 2023 <u>ENERO 2024</u><br>Regresar[Continuar]                                                                                                    | Correo el | ectrónico: a7g7m7@yahoo.co            | m.mx                                                                                               |
| En caso de ser aceptada(o) ¿cuándo ingresarás a la Ibero?: O ENERO 2023 AGOSTO 2023 O ENERO 2024<br>Regresar/Continuar                                                                                                    |           |                                       | Fecha del examen: = Seleccionar Tipo, Fecha y Hora = 🗸                                             |
| Regresar/Continuar                                                                                                    | En caso d | le ser aceptada(o) ¿cuándo inore      | marás a la Ibero?: O ENERO 2023 04605TO 2023 0ENERO 2024                                           |
| Regresar/Continuar                                                                                                    |           | the second state of the second states |                                                                                                    |
|                                                                                                    |           |                                       | Regress Continued                                                                                  |

En el siguiente formulario te pregunta si participaste en alguna actividad promocional y te pide colocar la cortesía en la parte superior de la lista. Sino cuentas con esta información, simplemente dar clic en **FINALIZAR**.

|                  | ASPIRANTE:                                                                                                    |  |
|------------------|----------------------------------------------------------------------------------------------------|--|
|                  | PRUEBA PRUEBA PRUEBA Folio: 231123                                                                                      |  |
|                  | ACTIVIDAD PROMOCIONAL                                                                                                   |  |
|                  |                                                                                                    |  |
| Selecciona la    | (s) opción(es) en caso de que hayas participado en alguna (esta información es opcional):                               |  |
| -                | Actividad                                                                                                    |  |
| TALLERES         | DE ORIENTACION VOCACIONAL                                                                                               |  |
| CURSO DE         | HABILIDADES PARA EXAMEN DE ADMISION                                                                                     |  |
| CONCURSO         | ) DE CATAPULTA                                                                                                    |  |
| CONCURSO         | ) DE ARTE                                                                                                    |  |
| PREPA IBE        | RO EXAMEN                                                                                                    |  |
| ORIENTACI        | ON EDUCATIVA DE 5 O MAS SESIONES                                                                                        |  |
| U TORNEOS        | REUNIVERSITARIOS                                                                                                    |  |
| CONCURSO         | J EUNEKA                                                                                                    |  |
|                  |                                                                                                    |  |
| DIA DE OR        | Instaction vocacional                                                                                                   |  |
|                  | Código para registro en lígea                                                                                           |  |
|                  |                                                                                                    |  |
|                  |                                                                                                    |  |
|                  |                                                                                                    |  |
| o participaste e | en ninguna actividad promocional, dale clic al botón "Finalizar" para que puedas pagar el trámite de admisión que te da |  |
|                  | derecho al examen                                                                                                    |  |
|                  | Regresar Finalizar                                                                                                    |  |
| Cualquier dud    | a relacionada con las actividades promocionales, comunicate con el área de Atención Preuniversitaria al 5950 4000       |  |
|                  | extensiones 7440, 4378, o a la cuenta <u>atención preuniversitaria Subero, mx</u>                                       |  |

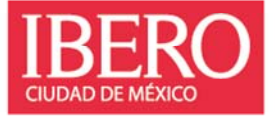

Al finalizar la captura aparecerá este menú, donde deberás realizar el pago correspondiente al examen **opción 2) Pago en** Línea y seguir los pasos de acuerdo a las siguientes imágenes.

|                                               | PRUEBA PRUEBA PRUEBA                                                                                                    |
|-----------------------------------------------|----------------------------------------------------------------------------------------------------|
|                                               |                                                                                                    |
|                                               |                                                                                                    |
| Tu numero de Polio: 231123                    | A) Si ya terminaste de cargar tus datos y deseas pagar el trámite de admisión, dale clic a la opción *2. Pago en                                                                                                    |
| 1) Editar Datos                               | Linea",                                                                                                    |
| 2) Pago en línea<br>3) Genera Pase de increso | B) Si va pagaste el traimite de admisión o recibiste una cortesia por participar en alguna de nuestras actividades promocionales, dale clíc a la opción "3. Genera Pase de Ingreso", en el que viene información relevante para el example (da hora y laborativida ne que debráce exercentaria, a demás de la outrá termática de extrema de la externa de la externa de la externa de la externa de la externa de la externa de la esta de la externa de la externa de externa de la externa de la extern    |
| 4) Cerrar Sesión                              | C) Si ya realizaste todos los pasos anteriores, terminaste tu proceso de registro. iFELICIDADESI Dale clic a la                                                                                                    |
|                                               | opcion "4, Cerrar Sesion", para salir del Sistema de Registro en Línea de la Ibero.                                                                                                    |
|                                               | Para generar el pase de ingreso es necesario haber realizado el pago.<br>Instructivo para el exámen de admisión                                                                                                    |
|                                               | Password para demo de examen : ibero-2022                                                                                                    |
|                                               |                                                                                                    |
| quier duda, problema o comer                  | ntario sobre el registro o sobre el examen, puedes llamarnos al 5950 4000 extensiones 4093, 7406, 7516, 4111 o 7811, o bien escribio                                                                                                    |
|                                               | correo <u>examen.admision@ibero.mx</u> . Para cualquier asunto o duda sobre becas, nuedes escribir al correo chf@ibero.mx.                                                                                                    |
|                                               |                                                                                                    |
|                                               |                                                                                                    |
|                                               |                                                                                                    |
|                                               |                                                                                                    |
| Es                                            | stimado PRUEBA PRUEBA :                                                                                                    |
| Ag                                            | gradecemos tu interés en formar parte de nuestra comunidad Universitaria.                                                                                                    |
|                                               | asta el momento has concluido el registro de tu información personal y académica                                                                                                    |
| BERO M                                        | continuación requerimos que efectúes el pago del trámite de Admisión, serás redirigido a un portal de pago                                                                                                    |
| IUDAD DE MEXICO (8)                           | nue le sera solicitada la información de una tarjeta de credito, en el cual se realizara un cargo de \$1625.0                                                                                                    |
| Pa                                            | ara continuar por favor presiona el botón de [Pagar Trámite de Admisión]                                                                                                    |
| Ag                                            | pradecemos tu preferencia.                                                                                                    |
|                                               | Regresar al MEXIU (Pagar Tramie de Admision)<br>Ayuda                                                                                                    |
|                                               | * Para realizar el pago, favor de presionar el botón [Pagar Trámite de Admisión]                                                                                                    |
|                                               |                                                                                                    |
| Pagos en línea<br>Favor d                     | PAGO CON TARJETA DE CRÉDITO Y DÉBITO 🛛 🚾 🥧 🚈<br>le capturar la información solicitada                                                                                                    |
| Pagos en línea<br>Favor d                     | PAGO CON TARJETA DE CRÉDITO Y DÉBITO TRE CE CRÉDITO Y DÉBITO TRE CE CRÉDITO Y DÉBITO Y DÉBITO Y DÉBITO Y DÉBITO TRE CE CRÉDITO Y DÉBITO Y DÉBITO Y  |
| Pagos en línea<br>Favor d<br>Tipi             | PAGO CON TARJETA DE CRÉDITO Y DÉBITO TRA CON TARJETA DE CRÉDITO Y DÉBITO TRA CON TARJETA DE CRÉDITO Y DÉBITO TRA CON TRA CONTRA CON TRA CONTRA CON TRA CONTRA CON TRA CONTRA CON TRA CONTRA CON TRA CONTRA CON TRA CONTRA CON TRA CONTRA CON TRA CONTRA CON TRA CONTRA CON TRA CONTRA CON TRA CONTRA CON TRA CON TRA CONTRA CONTRA CON TRA CONTRA CONTRA CON TRA CONTRA CON |
| Pagos en línea<br>Favor d<br>Tipi<br>Se       | PAGO CON TARJETA DE CRÉDITO Y DÉBITO                                                                                                    |
| Pagos en línea<br>Favor d<br>Tipi<br>Se       | PAGO CON TARJETA DE CRÉDITO Y DÉBITO                                                                                                    |
| Pagos en línea<br>Favor d<br>Tipi             | PAGO CON TARJETA DE CRÉDITO Y DÉBITO                                                                                                    |
| Pagos en línea<br>Favor d<br>Tipi<br>Se       | PAGO CON TARJETA DE CRÉDITO Y DÉBITO                                                                                                    |
| Pagos en línea<br>Favor d<br>Tipi<br>Se       | PAGO CON TARJETA DE CRÉDITO Y DÉBITO                                                                                                    |
| Pagos en línea<br>Favor d<br>Tipi<br>Se       | PAGO CON TARJETA DE CRÉDITO Y DÉBITO                                                                                                    |
| Pagos en línea<br>Favor d<br>Tip              | PAGO CON TARJETA DE CRÉDITO Y DÉBITO                                                                                                    |
| Pagos en línea<br>Favor d<br>Tipi<br>Se       | PAGO CON TARJETA DE CRÉDITO Y DÉBITO  PAGO CON TARJETA DE CRÉDITO Y DÉBITO  Concentration  Page capturar la información solicitada  o de tarjeta: Deteccione.  Número de tarjeta: Total a pagar: \$1,625.00  concentration  s de vencimiento: Año de vencimiento: Código de seguridad: (2 dígitos) (4 dígitos)  Código de seguridad: (2 dígitos) (4 dígitos)  Pagresar  Continuar  Cancelar  Dudas o sugerencias sobre esta página. favor de cortunicarse a la Oficina de Cobranzas al Sp60-4000 estensions 7472, 4801, 4857, 4905 o envier cortes electrónico a cobranzasua@buis.ms                                                                                                    |

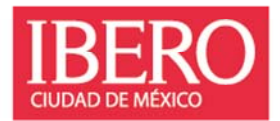

Cuando hayas realizado tu pago en línea, podrás consultar tu pase de ingreso al examen de admisión desde la opción 3) Genera Pase de Ingreso

|                           | A) Si ya terminaste de cargar tus datos y deseas pagar el trámite de admisión, dale clic a la opción "2. Pago en<br>Línea".                                                                                                    |  |
|---------------------------|----------------------------------------------------------------------------------------------------|--|
| 1) Editar Datos           | Linea .                                                                                                    |  |
| 2) Pago en línea          | B) Si ya pagaste el trámite de admisión o recibiste una cortesía por participar en alguna de nuestras actividades<br>reconocionales date dir a la corrión "3 Genera Pace de Jenereo" en el que viene información relevante para el<br>participar date dir a la corrión "3 Genera Pace de Jenereo" en el que viene información relevante para el<br>participar date dir a la corrión "3 Genera Pace de Jenereo" en el que viene información relevante para el<br>participar date dir a la corrión "3 Genera Pace de Jenereo" en el que viene información relevante para el<br>participar date dir a la corrión "3 Genera Pace de Jenereo" en el que viene información relevante para el<br>participar date dir a la corrión "3 Genera Pace de Jenereo" en el que viene información relevante para el<br>participar date dir a la corrión "3 Genera Pace de Jenereo" en el que viene información relevante para el<br>participar date dir a la corrión "3 Genera Pace de Jenereo" en el que viene información relevante para el<br>participar date dir a la corrión "3 Genera Pace de Jenereo" en el que viene información relevante para el<br>participar date dir a la corrión "3 Genera Pace de Jenereo" en el que viene información relevante para el<br>participar date dir a la corrión "3 Genera Pace de Jenereo" en el que viene información relevante para el<br>participar date dir a la corrión "3 Genera Pace de Jenereo" en el que viene información relevante para el que viene date dir date date date date date date date date |  |
| 3) Genera Pase de Ingreso | examen (día, hora y laboratorio en que deberás presentarte, además de la guía temática de estudios).                                                                                                    |  |
| 4) Cerrar Sesión          | C) Si va realizaste todos los pasos anteriores, terminaste tu proceso de registro, iFELICIDADES! Dale clic a la                                                                                                    |  |
|                           | opción "4. Cerrar Sesión", para salir del Sistema de Registro en Línea de la Ibero.                                                                                                    |  |
|                           | Para generar el pase de ingreso es necesario haber realizado el pago.                                                                                                    |  |
|                           | Instructivo para el exámen de admisión                                                                                                    |  |
|                           | Usuario para demo de exámen : 231123                                                                                                    |  |
|                           | Password para demo de exámen : ibero-2022                                                                                                    |  |

En este documento se te mostrara **folio**, **fecha de examen** e información importante para que puedas acceder al temario, así como a ejercicios DEMO de práctica para presentar el examen y la liga del EXAMEN REAL. Si no obtienes tu pase de examen al concluir el proceso, contáctanos para ayudarte, aún no estás debidamente registrado(a)

|                                     | PASE DE INGRESO "EXAMEN" Folio:                                                                                                    |
|-------------------------------------|----------------------------------------------------------------------------------------------------|
| Estimada                            | (o) aspirante:                                                                                                    |
| Nos da m<br>para reali<br>de contac | ucho gusto que quieras formar parte de nuestra comunidad universitaria. En este documento encontrarás información importante<br>car tu examen, consultar tus resultados y podrás visualizar los pasos a seguir. Al final del documento encontrarás diferentes formas<br>tamos en caso de que requieras algún apoyo. |
| Ten a la r                          | mano este PASE DE INGRESO, ya que en la parte inferior encontrarás el DIA y la HORA en que aplicarás el examen de admisión.                                                                                                    |
|                                     | Es importante que consideres:                                                                                                    |
| 1.                                  | No se enviará ninguna liga para ingresar al examen, las indicaciones las encontraras en el Instructivo de Proceso de Selecció<br>que podrás consultar en: http://bst.lv/instructivo-Examen-IBERQ                                                                                                    |
| 2.                                  | El examen se realizará EN LÍNEA y estará siendo monitoreado con el programa <u>Safe Exam</u> Browner, mismo que tienes qu<br>descargar e instalar, las ligas de instalación las podrás encontrar en la página 10 del <i>instructivo de Proceso de Selección</i>                                                     |
| з.                                  | Puedes practicar para el examen a través de los Demos, están ubicados en las páginas 11 y 12 del instructivo de Proceso o<br>Selección, podrás ingresar utilizando:                                                                                                    |
|                                     | a. Usuario DEMO: Folio asignado (lo puedes ubicar en esta hoja en la esquina superior derecha)                                                                                                    |
|                                     | h Discounted DEMO: Bure 2022                                                                                                    |

**RESULTADOS**: Consúltalos en: <u>https://enlinea.uia.mx/admision\_resultados/login.cfm</u>. Necesitarás tu FOLIO (lo puedes ubicar en EL Pase de Ingreso "Examen" en la esquina superior derecha) y NIP (4 dígitos de tu día y mes de nacimiento) y los podrás consultar 3 días hábiles después de la fecha de aplicación. Al ingresar a esta página podrás visualizar tu número de cuenta y el Instructivo de Inscripción.

Acompañamiento desde el área de Promoción Preuniversitaria

WhatsApp 5579289566

Citas presenciales o en línea:

https://outlook.office365.com/owa/calendar/AceptadosIberoCDMX@ibero.mx/bookings/

Tel: 55 59 50 40 00 ext. 4933

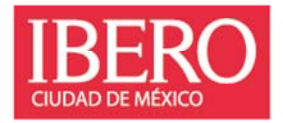